# 主机宝 Linux 版用户文档 V-2.1.3 开发代号:A5

登陆地址:http://ip:9999 1.登陆用户名(admin),获取登陆密码? 2.MySQL root 用户密码修改?(详见第7页) 提示:完成以上两步修改密码操作后,才能正常使用主机宝面版功能。

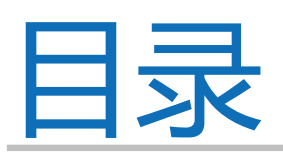

| 1. | 主机宝管理面板(linux 版)5       |
|----|-------------------------|
|    | 1_1 主机宝云面板介绍5           |
|    | 1_2 操作系统支持5             |
|    | 1_3 网站语言支持5             |
|    | 1_4 包含软件列表5             |
|    | 1_5 网站程序支持5             |
|    | 1_6 主机宝(镜像)登陆6          |
| 2. | 首次登陆修改密码                |
|    | 2_1 修改后台登陆密码7           |
|    | 2_2 修改 MySQL root 用户密码7 |
| 3. | 系统设置8                   |
|    |                         |
|    | 3_1 后台首页8               |
|    | 3_1 后台首页                |
|    | 3_1 后台首页                |
|    | 3_1 后台首页                |
|    | 3_1 后台首页                |
|    | 3_1 后台首页                |
|    | 3_1 后台首页                |
|    | 3_1 后台首页                |

|    | 3_7 修改配置          | 10 |
|----|-------------------|----|
|    | 3_8 修改密码          | 10 |
|    | 3_9 版本切换          | 11 |
|    | 3_10 磁盘挂载         | 11 |
|    | 3_11 数据迁移         | 11 |
| 4. | 站点管理              | 12 |
|    | 4_1 新建站点          |    |
|    | 4_2 站点列表          | 12 |
|    | 4_2_1 FTP 管理      |    |
|    | 4_2_2 文件管理        |    |
|    | 4_2_3 修改          | 13 |
|    | 4_2_4 删除          | 14 |
| 5. | MySQL 管理          | 14 |
|    | 5_1创建数据库          | 14 |
|    | 5_2 数据库列表         | 14 |
|    | 5_2_1 查看权限用户      | 15 |
|    | 5_2_2 删除          | 15 |
|    | 5_2_3 备份          | 15 |
|    | 5_3 修改 root 密码    | 15 |
|    | 5_4 phpmyadmin    | 16 |
| 6. | 伪静态规则(NGINX)      |    |
| 7. | 安全管理              | 17 |
|    | 7_1 防火墙(iptables) | 17 |

| 7_1_1 | 新增规则 | 17 |
|-------|------|----|
| 7_1_2 | 保存   | 18 |

# 1. 主机宝管理面板 (linux 版)

#### 1\_1主机宝云面板介绍

镜像集成 Nginx1.4.7、PHP5.2.17/PHP5.4.24、MySQL5.1.73、PHPMyAdmin4.0.10、 PureFtpd1.0.36、Memcached1.4.18,已针对网站环境和系统安全设置优化,有效提升访问 速度和负载能力,所有 PHP 程序均可正常安装运行。内置主机宝管理面板,便捷管理和备 份站点、数据库、FTP 等。目前大多数常见程序仅能在 PHP5.2.17下安装使用,默认支持 PHP5.2.17环境,如需 PHP5.4可在主机宝一键切换 PHP 版本。通过主机宝可以方便挂载磁盘 以及切换数据库、站点到云主机数据磁盘,帮您最大化利用云主机磁盘空间。主机宝采用 WEB 和 C++端交互,当您网站稳定运行不再操作主机宝时,主机宝不再占用您的系统资源, 还您纯净的系统!7x24全天候在线售后支持全力为您的应用保驾护航!

#### 1\_2操作系统支持

CentOS5 64位、CentOS6 64位、Redhat5 64位、Redhat6 64位、Ubuntu12.04 64位

#### 1\_3网站语言支持

PHP5. 2. 17, PHP5. 4. 24 / MySQL5. 1. 73 / Zend Optimizer3. 3. 9

#### 1\_4包含软件列表

- 1. Nginx 1.4.7
- 2. PHP 5.2.17
- 3. PHP 5.4.24(可一键切换)
- 4. MySQL 5.1.73
- 5. PureFTPd 1.0.36
- 6. Memcached 1.4.18
- 7. PHPMyAdmin 4.0.10

1\_5网站程序支持

面板支持所有 PHP 程序,例如 DedeCMS、PHPCMS、PHPWIND、Discuz、Wordpress 等。

# 1\_6主机宝(镜像)登陆

# A. 后台登陆

| ③主机宝 🏧 |                                    |
|--------|------------------------------------|
|        |                                    |
|        | ▲ 登录主机宝管理后台                        |
|        | 用户名:                               |
|        | 密码:                                |
|        | 2617743 · <b>312</b> * <b>25</b> 4 |
|        |                                    |
|        |                                    |
|        |                                    |
|        |                                    |
|        |                                    |
|        |                                    |

Copyright © 2013-2014 主机宝 联系我们

# B. 后台界面

| 9 主机宝 🚥 | 系统设置 站点管理 MYSQL管理 伪静                                             | 态规则 安全管理 |                 | 👤 admin 📼 系统消息 🕞 退出登陆 |
|---------|------------------------------------------------------------------|----------|-----------------|-----------------------|
| ■ 系统设置  | 个人信息                                                             |          | 系统统计            |                       |
| 后台首页    | 欢迎使用 主机宝 管理系统                                                    | 4        | 站点数量:0个         | +                     |
| 登陆日志    | 上一次的登录时间是: 2014-04-21 14:35:18                                   | 顶级菜单     | FTP数量:0个        | 查看系统邮件                |
| 操作日志    | 上一次的登录IP是: 127.0.0.1                                             |          | 数据库数量:0个        |                       |
| 系统消息    | 本次登录时间是:2014-04-21 14:37:52                                      |          | 计划任务数量:2个       |                       |
| 计划任务    | - 本次的登录IP是:127.0.0.1                                             |          | 系统消息:0条         |                       |
| 服务控制    | 系统信息                                                             |          | 安全提示            |                       |
| 修改配置    | 系統名称: 主机宝 1.0.1                                                  |          | 暂无              |                       |
| 修改密码    | ₩<br>操作系统: CentOS-6.5 64位<br>● 隐藏左侧菜单                            |          | 暂无              |                       |
| 版本和協    | 主机 名:localhost                                                   |          |                 |                       |
| 加以中切加奥  | CPU参数: 1核 64位<br>CPU型号: Intel(R) Xeon(R) CPU E5-2420 0 @ 1.90GHz |          |                 |                       |
| 数据迁移    | 系統时间:2014-04-21 14:37:53 PRC<br>运行时间:09天23小时56分14秒               |          |                 |                       |
|         | 内存使用:总:1.05GB 已用: 366.25MB 剩余:679.1MB                            |          |                 |                       |
| 了苏田     | 问题BUG反馈                                                          |          | 授权信息            |                       |
| 丁米甲     | 发至邮箱aliadmin5@aliyun.com或发论坛点击提交                                 |          | 运营商(aliyun.com) |                       |

# 2. 首次登陆修改密码

#### 2-1修改后台登陆密码

#### 登陆主机宝第一步:

主机宝镜像版,登陆用户名(admin),后台登陆密码随机生成,首次登陆强制修改才能继续操作。密码获取方式:使用 root 用户登录终端执行: cat /root/passwd.txt

#### 2\_2修改 MySQL root 用户密码

#### 登陆主机宝第二步:

登陆主机宝 MySQL root 用户密码随机生成,强制修改后才能继续操作,

密码(下图)红色框内明文显示。

| ③主机宝 🏧     | 系统设置   | 站点管理      | MYSQL管理         | 伪静态规则      | 安全管理                 | 👤 admin 📾 系统消息 🕒 退出登陆 |
|------------|--------|-----------|-----------------|------------|----------------------|-----------------------|
| NYSQL管理    | 安全提示:为 | 安全起见,后台登院 | t密码和MySQL root密 | 码在首次使用镜像前必 | 须更改。初始默认密码为: admin   |                       |
| 数据库列表      | 修改My   | SQL root密 | 密码 → 200上-      | 页          | 安全提示: 必须修改密码才能继续操作   |                       |
| 创建数据库      |        |           |                 |            | 83M.501              |                       |
| 修改root密码   |        |           |                 |            | HELXINYSQL TOOLMIS   |                       |
| phpmyadmin |        |           | 原語              | 8码:        |                      |                       |
|            |        |           | 新聞              | E79 :      | 生成密码 数字或字母组成,不含有特殊字符 |                       |
|            |        |           | 确认著             | 8码:        |                      |                       |
|            |        |           |                 |            | 保存修改                 |                       |
|            |        |           |                 |            |                      |                       |
|            |        |           |                 |            |                      |                       |
|            |        |           |                 |            |                      |                       |
|            |        |           |                 |            |                      |                       |

提示:完成以上两步修改密码操作后,才能正常使用主机宝面版功能。

# 3. 系统设置

# 3\_1后台首页

| ■ 系统设置    |                                                 |                 |   |
|-----------|-------------------------------------------------|-----------------|---|
| - MARCE   | 个人信息                                            | 系统统计            |   |
| 后台首页      | 欢迎使用 主机宝 管理系统                                   | 站点数量:1个         |   |
| 登陆日志      | 上一次的登录时间是: 2014-04-21 14:37:52                  | FTP数量:0个        |   |
| 操作日志      | 上一次的登录IP是:                                      | 数据库数量:1个        |   |
| 系统消息      | 本次登录时间是:2014-04-22 16:05:28                     | 计划任务数量:2个       |   |
| 计划任务      | 本次的登录IP是:                                       | 系统消息:80条        |   |
| 服冬均制      | 系统信息                                            | 安全提示            |   |
|           | 系统名称: 主机宝 1.0.1 2.0.0 点击升级                      | 智无              | 7 |
| 1% DX BCE | 操作系统:CentOS-6.5 64位                             | 智无              | _ |
| 修改密码      | 主机名: localhost                                  |                 | _ |
| 版本切换      | CPU参数:1核64位版本更新这里会提示在线开级!                       | +               |   |
| 磁盘挂载      | CPU型号: Intel(R) Xeon(R) CPU E5-2420 0 @ 1.90GHz | 首次登陆这里会提示修改密码!  |   |
| 数据迁移      | 系统时间:2014-04-22 16:26:31 PRC                    |                 |   |
|           | 运行时间:11大01小时44分51秒                              |                 |   |
|           | 內存使用:忌:L05GB 已用:3/3.56MB 剩余:6/1./9MB            |                 |   |
|           | 问题BUG反馈                                         | 授权信息            |   |
|           | 发至邮箱aliadmin5@aliyun.com或发论坛 点击提交               | 运营商(aliyun.com) |   |

点击在线升级不要刷新网页,等待安装完成后再刷新网页。

首次登陆强烈建议修改密码。

3\_2登陆日志

记录每次登陆的用户名、登陆 IP 地址、登陆时间和登陆状态(失败会标红提示)。 系统默认显示30条登陆信息。

### 3\_3操作日志

记录每次操作主机宝的详细记录,操作内容、操作的客户端 IP 地址和操作时间。 系统默认显示所有操作。

#### 3\_4系统消息

计划任务操作、解压压缩包(.zip 或.tar.gz)、备份数据库、通过文件管理导入 sql 还原数据库、删除站点等异步操作,系统会异步发送邮件到主机宝面版。

### 3\_5计划任务

#### 3\_5\_1计划任务列表

|    | 15               | 1740                                       |                                     | 运行时间                     |    |    | 2.每周 | 六三点整备 | 份一次所有 | 与站点 |     |
|----|------------------|--------------------------------------------|-------------------------------------|--------------------------|----|----|------|-------|-------|-----|-----|
| 日志 | ID               | 世务省                                        | 分钟                                  | 小时                       | B  | 月  | 周    | 10.63 |       | 操作  |     |
| 肖息 | 1                | 备份数据库计划任务                                  | 每小时的0分钟                             | 每天的3点                    | 每天 | 每月 | 星期0  | 关闭    | ◎启动   | 区修改 | 前删除 |
| 任务 | 2                | 备份整站计划任务                                   | 每小时的0分钟                             | 每天的3点                    | 每天 | 每月 | 星期6  | 关闭    | ◎启动   | 区修改 |     |
| 空制 |                  |                                            |                                     |                          |    |    |      |       |       |     |     |
| 配置 | 运行时间说明           | ]:<br>在各地行的公钟数 可以是每日公钟地行                   |                                     | <b>6</b> _7              |    |    |      |       |       |     |     |
| 密码 | 2、小时是指           | 任务执行的小时数,一天24小时,可以得                        | 小时执行一次,也可以指定具体                      | 时间点执行一次                  |    |    |      |       |       |     |     |
| 刀换 | 3、日是指任<br>4、月是指任 | 旁执行的口蜗,一个月31天,可以每天预<br>务执行的月份,一年12个月,可以每月预 | 407一次,也可指定日期执行一次<br>4行一次,也可指定月份执行一次 |                          |    |    |      |       |       |     |     |
|    | 5、周是指一           | 周的七天,每周是指本周里的每天各执行                         | 一次,也可以指定周几执行一次                      | (星期0为周日)<br>F堂 (毎回日三占総条公 |    |    |      |       |       |     |     |

3\_5\_2恢复系统默认

点击恢复系统默认按钮, 会删除所有自定义计划任务, 只保留默认两条, 备份数据库 计划任务(默认关闭状态)和备份整站计划任务(默认关闭状态)。

# 3\_5\_3新增计划任务

| 台首页       | 新增计划任务                                                                                                    |  |
|-----------|----------------------------------------------------------------------------------------------------|--|
| 登陆日志      |                                                                                                    |  |
| 操作日志      | 进辑计划任务: 自定义计划任务 ▲ 执行时间两种模式选择其中一种即可。 例加,在每周后面打钩、就不必要指定周一到周日的某天,避免重复。                                                                                        |  |
| 系统消息      | 低劣物; (19)11111111111111111111111111111111111                                                                                                    |  |
| 计划任务      | 执行程序路径: 输入符执行程序的完整路径                                                                                                    |  |
| 服务控制      | th Catila                                                                                                    |  |
| 修改配置      | entitier two                                                                                                    |  |
| 修改密码      | 分钟: 指定 💽 可指定: 0分 5分 10分 15分 20分 30分 40分 50分 55分                                                                                                    |  |
| 版本切换      | 小时:指定         0         1         2         3         4         5         6         7         8         9         10         11         12           小时:指定 |  |
| 磁盘挂载 数据迁移 | 日:每天図 月:3 4 5 6 7 8 9 10 11 12 13 14 15 16 15 17 18 19 20 21 22 23 24 25 26 27 28 29 30 31                                                                 |  |
|           | 月: 毎月図 可指定: 1月 2月 3月 4月 5月 6月 7月 8月 9月 10月 11月 12月                                                                                                    |  |
|           | 周:每周》 可指定: 周一 周二 周二 周四 周五 周六 周日                                                                                                    |  |
|           | 2.方创建                                                                                                    |  |

#### 3\_6服务控制

- 支持重启 NGINX 服务,平滑重启 NGINX 服务,这样不会中断服务保持主机宝正常运行,建议平滑重启;
- 2. 支持重启 MYSQL 服务, 重启过程访问主机宝部分功能会报错, 刷新页面会恢复;
- 3. 支持重启 PHP-FPM 服务;
- 4. 支持重启 FTP 服务。

#### 3\_7修改配置

可在线修改 PHP 配置文件(php. ini 文件)和 MySQL 配置文件(my. cnf)。

#### 3\_8修改密码

修改主机宝后台登陆密码,默认与 MySQL root 用户密码相同,首次登陆强烈建议修改, 修改需要输入原密码。 主机宝面版 PHP 运行版本为5.2.17;

切换指的是站点下 PHP 运行版本之间的切换(php-5.2.17和 php-5.4.24)。

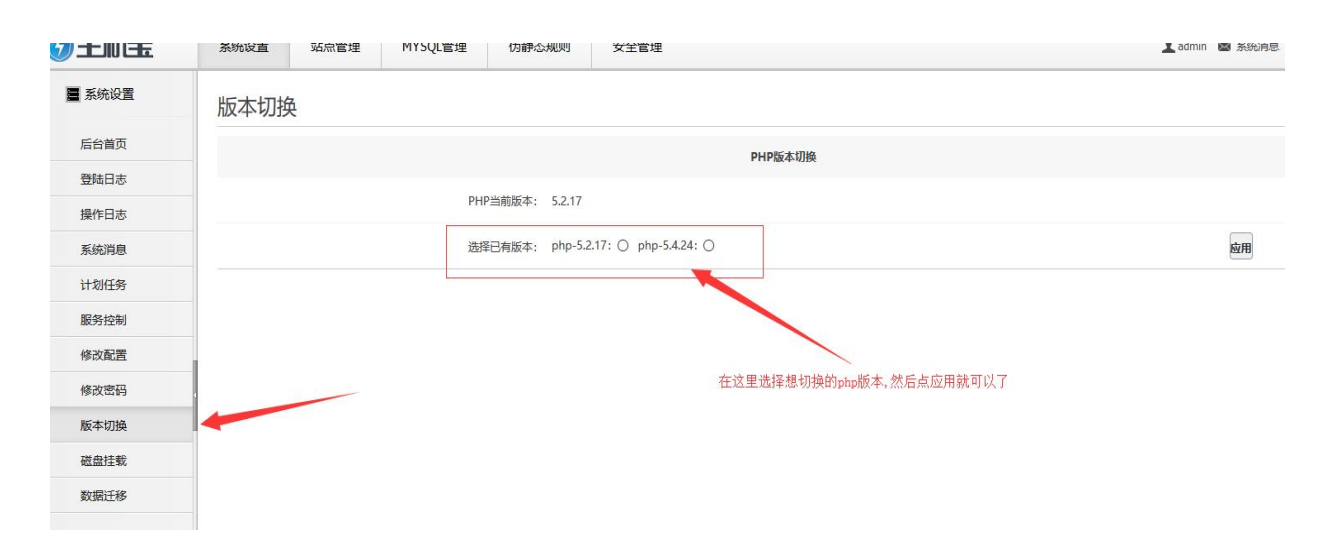

### 3\_10磁盘挂载

| ■ 系统设置 | 磁盘挂载                                           |
|--------|------------------------------------------------|
| 后台首页   | ₩####主机宝会自动检测主机是否有新磁盘                          |
| 登陆日志   | 没有检测到会提示:无新磁盘                                  |
| 操作日志   | 选择物模监: //dev/xvdb <u>▼</u>                     |
| 系统消息   | 挂载目录: <ul> <li>/b/ 站向路径为/b/domains/</li> </ul> |
| 计划任务   | —————————————————————————————————————          |
| 服务控制   | 一一一一一一一一一一一一一一一一一一一一一一一一一一一一一一一一一一一一一          |
| 修改配置   | 若挂载完成不再检测有无新磁盘,提示磁盘已挂在/b下。                     |
| 修改密码   |                                                |
| 版本切换   |                                                |
| 磁盘挂载   |                                                |
| 数据迁移   |                                                |
|        |                                                |
|        |                                                |
|        |                                                |

#### 3\_11数据迁移

- 1. 先执行磁盘挂载后才可以进行数据迁移,未挂载提示,请先挂载磁盘。
- 执行挂载:数据库由/a/apps/mysql/data 迁移至/b/mysqldata/data;
   原数据更名为/a/apps/mysql/data\_backup 保留迁移之前所有数据,
   用户需要手动删除或者保留备份。
- 3. 挂载后会自动重启 MySQL 服务。刷新页面即可恢复。

# 4. <u>站点管理</u>

# 4\_1 新建站点

| 🕑 主机宝 🏧 | 系统设置      | 站点管理          | MYSQL管理        | 伪静态规则           | 安全管理                       |                                     | 💄 admin 📾 系统消息 🕞 退出登       |
|---------|-----------|---------------|----------------|-----------------|----------------------------|-------------------------------------|----------------------------|
| 🛛 站点管理  | 新建站点      |               |                |                 |                            |                                     |                            |
| 站点列表    |           |               |                | 新建              | 站点(快速建站,只需要输入域名            | , 点击 保存创建 即可 )                      |                            |
| 新建站点    | 城名 :      | z.admin5.co   | m              | 】不带http://,不带wv | ww ,如:admin5.com , 创建后不可修改 | L                                   |                            |
|         | 绑定域名:     | www.z.admi    | in5.com        |                 | 默认已添加wwws                  | E机名,如:www.admin5.com;其他如            | blog.admin5.com 多个域名请用空格分隔 |
|         | 目录:       | : /b/domains/ | z.admin5.com   | 域名为目录名称         | 和网站文件上传至/b/domains/域名/p    | oublic_html,目录下                     |                            |
|         | 默认首页:     | e [           |                |                 | 为空则默认全局值                   | index.html index.htm index.shtml in | dex.php 多个用空棺分隔            |
|         | 自定义规则:    |               |                |                 | 详细考                        | 红色根云,详细讲解说                          | <b>5.</b> 如希教程(加何新建站片)     |
|         |           | 此处为自定         | 义Nginx规则,可填写() | 为静态、自定义跳转或映     | F 细 相。<br>时等规则。            | 红色旋小, 叶细 叶胖 4                       | 前观看观频教程(如何刺建站点)            |
|         | *新建站点后自动重 | 重新加载Nginx配    | 置,无需手动重启Ngin   | x服务(系统设置/服务控(   | 则)。                        |                                     |                            |
|         |           |               |                |                 | 保存创建                       |                                     |                            |
|         |           |               |                |                 |                            |                                     |                            |
|         |           |               |                |                 |                            |                                     |                            |

# 4\_2 站点列表

## 4\_2\_1 FTP 管理

| 点列表 |              | 新建FTP                                                                |                                                                    |
|-----|--------------|----------------------------------------------------------------------|--------------------------------------------------------------------|
| 建站点 | 所属站点:        | z.admin5.com                                                         |                                                                    |
|     | <u>帐</u> 号名: | 6-15个字符                                                              |                                                                    |
|     | 密码:          | 生成密码                                                                 | 选择目录路径有四种:                                                         |
|     | 选择目录路径:      | /b/domains/                                                          | 1.选择第一种为管理所有站点<br>2.管理当前站点                                         |
|     |              | /b/domains/z.admin5.com/                                             | <ul> <li>3.管理当前站定根目录public_html下</li> <li>4.管理当前站点自定义目录</li> </ul> |
|     |              | /b/domains/z.admin5.com/public_html/<br>/b/domains/z.admin5.com/自定义/ |                                                                    |

添加 FTP 用户可通过 FTP 软件管理当前用户对应目录路径

# 4\_2\_2 文件管理

| 🛛 站点管理        | [z.admin5.com]站点 🔷 🛻 🕅 🕸   |             |                                 |                 |                       |       |      |
|---------------|----------------------------|-------------|---------------------------------|-----------------|-----------------------|-------|------|
| 站点列表          | 文件名                        | 文件大小        | 最近修改                            | 文件权限            | 所有者/组                 | 操作    | 选择   |
| 新建站点          | ◆ 上一级目录                    | 当前目录:/b/dom | ains/z.admin5.com/public_html   | 支持文件在约          | 线编辑<br>置为777 <b>▲</b> |       |      |
|               | admin.php                  | 2.74KB      | 2014-04-23 11:29:31             | 644             | www.www               | 编辑    |      |
|               | i api                      | 94.86KB     | 2014-04-23 11:29:34             | 755             | www.www               | 无     |      |
|               | api.php                    | 0.73KB      | 2014-04-23 11:29:31             | 644             | www.www               | 编辑    |      |
|               | archiver                   | 0.66KB      | 2014-04-23 11:29:35             | 755             | www.www               | 无     |      |
| ĺ             | Config                     | 15.55KB     | 2014-04-23 11:29:35             | 755             | www.www               | 无     |      |
|               | connect.php                | 0.92KB      | 2014-04-23 11:29:31             | 644             | www.www               | 编辑    |      |
|               | cp.php                     | 0.25KB      | .sql 2014-04-23-11:29:31        | ,数据库44          | www.www               | 编辑    |      |
|               | crossdomain.xml            | 0.11KB      | 通过主机 <u></u> 案创建; 同时<br>户和用户密码。 | <b>寸需要数据库</b> 用 | www.www               | 编辑    |      |
|               | ata                        | 2.04MB      | 2014-04-23 11:29:38             | 755             | www.www               | 无     |      |
| 支持在线解压文件      | discuz.sql                 | 2.74MB      | 2014-04-20 19:51:24             | 644             | www.www               | 导入sql |      |
| .zip或者.tar.qz | - discuz.zip               | 465.73KB    | 2014-04-23 11:28:03             | 644             | www.www               | 解压    |      |
|               |                            |             |                                 |                 |                       |       |      |
|               | userapp.php                | 1.68KB      | 2014-04-23 11:29:31             | 644             | www www               | 编辑    |      |
|               | ◆ 返回根目录 "支持解压格式.tar.gz.zip | 设置权限 755    | 团包含下级目录                         | 恢复所有者           | 打包下载                  |       | 全选 🗐 |

LINUX 主机宝的文件管理器的作用主要是:

- 1. 如果是 SQL 文件可以在服务器本地导入
- 2. 恢复文件所有权限(针对程序生成的文件)
- 3. 针对压缩文件解压
- 4. 支持文件打包下载(百兆以上文件建议使用 FTP 下载)

5. 支持文件在线编辑,支持(php,html,htm,ini,cnf,css,js,xml,txt)后缀文件 视频教程:新建站点,上传网站源码和数据库 sql文件,在线导入 sql操作 观看地址: http://z.admin5.com/linux.php

提示: 文件的移动、复制、重命名、删除尽量使用 FTP, 比 WEB 更稳定, WEB 存在超时或 WEB 长时间运行溢出,在操作这些时有可能发生不可预料的错误。

4\_2\_3修改(站点)

站点域名和目录创建后不可修改,其他都可以重新设置。 如果填写了 NGINX 自定义规则后站点打开出错请修改站点清除自定义规则再试。

## 4\_2\_4删除(站点)

完全删除:会将配置文件、FTP用户以及网站彻底删除,将无法恢复。 删除前请做好备份,点击删除按钮会有二次确认是否删除,如果没有备份误删除等操作, 造成后果请自行承担与主机宝无关。

# 5. MySQL管理

## 5\_1 创建数据库

| NYSQL管理    | 创建数据库                                                                                               |
|------------|----------------------------------------------------------------------------------------------------|
| 数据库列表      | 创建数据库 一十二十一一次超过十些日本 的现在分词                                                                           |
| 创建数据库      | 万式—: 选择已有数据库用户,管理当期据库                                                                               |
| 修改root密码   | 方式一: 创建新数据库用户                                                                                       |
| phpmyadmin | mysql用户名: 6-15个字符选择已有用户                                                                             |
|            | 用户密码:                                                                                               |
|            | 确认图码:                                                                                               |
|            | 确认创建                                                                                                |
|            |                                                                                                    |
|            | 提示: 创建数据库请通过主机宝面版创建,通过其他软件<br>创建或者手动创建是无法通过主机宝面版管理数据库。<br>例如: 在线安装 <b>Discuz</b> 论坛操作到数据库请通过主机宝面板创建 |
|            | 数据库和数据库用户,这样方面您查看和管理数据库用户。                                                                          |

# 5\_2数据库列表

| NYSQL管理    | 数据库列 | 表    |      |                     |                    |
|------------|------|------|------|---------------------|--------------------|
| 数据库列表      | ID   | 数据库名 | 字符集  | 创建时间                | 操作                 |
| 创建数据库      |      |      |      |                     |                    |
| 修改root密码   | 11   | blog | utf8 | 2014-04-22 16:13:13 | ▲ 查看权限用户 前 删除 ▲ 备份 |
| phpmyadmin | _    |      |      |                     |                    |

# 5\_2\_1查看权限用户

| NYSQL管理    | [blog]数据库权限用户列表 • MARKER                | 户 ★ 返回上一页      |
|------------|-----------------------------------------|----------------|
| 数据库列表      | mysql用户名                                | 操作             |
| 创建数据库      |                                         |                |
| 修改root密码   | blog_user                               | ☑ 修改密码 ■ 删除权限  |
| phpmyadmin | 增加当前数据库权限用户<br>方式1 创建新用户<br>方式2 可选择已有用户 | 修改权限用户密码不需要原密码 |
|            |                                         | 解除此用广州 当 前     |

5\_2\_2删除(数据库)

删除数据库操作之前系统会检测当前数据库所有用户是否还管理其他数据库,若有则 删除此用户与数据库的权限管理,若没有则删除数据库的同时也删除用户。

# 5\_2\_3备份(数据库)

| NYSQL管理    | 备份数据库 🔷 巡回上一页                         |
|------------|---------------------------------------|
| 数据库列表      | 备份数据库                                 |
| 创建数据库      |                                       |
| 修改root密码   | 較加時年: Dlog                            |
| phpmyadmin | 选择备份路径(莫站点下): /a/domains/admin5.com 🗨 |
|            | 是否压缩: 无 💌                             |
|            | 提交备份                                  |
|            |                                       |
|            |                                       |

5\_3修改 root 密码

修改 MySQL root 用户密码,默认与后台登陆密码相同,首次登陆强烈建议修改,修改需要输入原密码。

# 5\_4 phpmyadmin

主机宝面版支持 phpmyadmin 在线访问,创建数据库请通过主机宝面版新建数据库来 创建数据库和用户,通过其他途径创建数据库主机宝不会显示,不方便您的管理。 主机宝有智能的添加数据库用户功能,选择数据库添加数据库用户可创建新用户或 者添加已有用户,删除当前用户或者删除数据库时都会自动判断要删除的用户是否还 管理其他数据库,若没有则一并删除用户。

采用稳定版本 phpMyAdmin-4.0.10-all-languages

# 6. <u>伪静态规则(NGINX)</u>

| ↔ 伪静态规则      | WordPress伪静态 for nginx                  |
|--------------|-----------------------------------------|
| WordPress伪静态 | 在新建站点自定义规则中,添加如下代码                      |
| PHPCMS伪静态    | if (-f \$request filename/index html)   |
| DEDECMS伪静态   | rewrite (*) \$1/index.html break;       |
| Discuz7伪静态   | } if (-f \$request filename/index.php)( |
| DiscuzX伪静态   | rewrite (*) \$1/index.php;              |
| ECSHOP伪静态    | } If (!-f \$request filename)(          |
| PHPWind伪静态   | rewrite (*) /index.php;                 |
| SaBlog2.0伪静态 | <u>1</u>                                |
| SHOPEX伪静态    |                                         |
| Typecho伪静态   |                                         |
| 在线获取更多       | 去王机玉百万网站宣有更多NGINX规则                     |

主机宝选择 NGINX 做为 web 服务器,创建站点时候用户可以自定义 NGINX 规则,方便用户填写的方便主机宝提供常用伪静态规则,支持在线查看更多规则。

# 7. 安全管理

# 7\_1 防火墙 ( iptables )

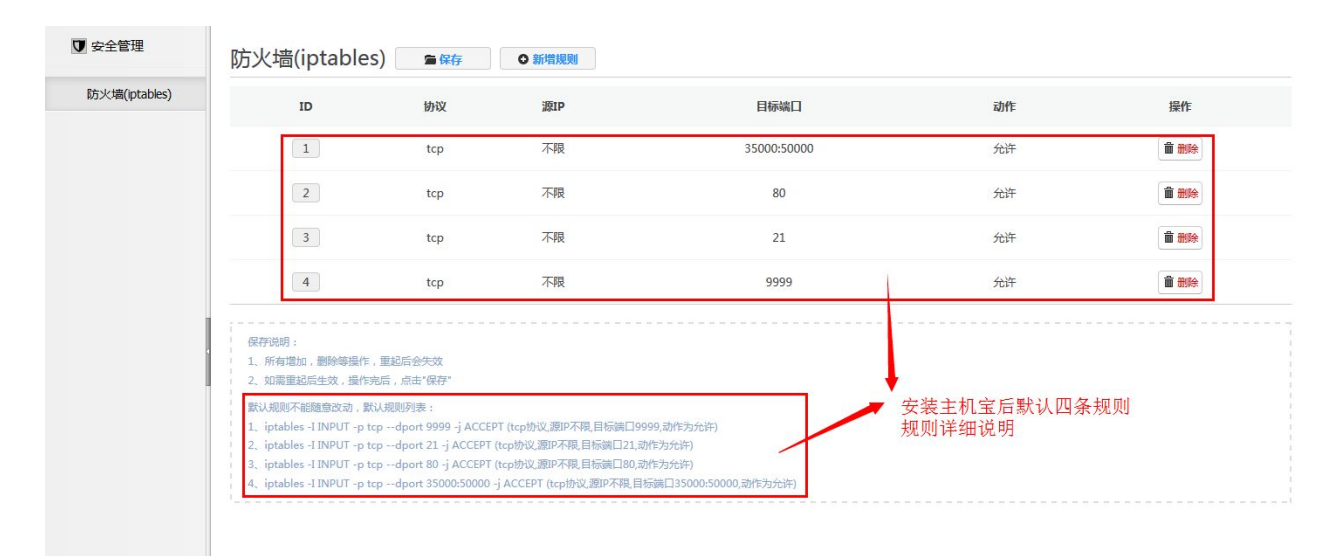

# 7\_1\_1 新增规则

| ▼ 安全管理        | 新增防火墙规则 🔶 🜆 🗁 👼                                                                                                    |
|---------------|----------------------------------------------------------------------------------------------------|
| 防火墙(iptables) | 新借防火境规则                                                                                                    |
|               | #W説: tcp ▼                                                                                                    |
|               | 源IP:                                                                                                    |
|               | 目标编口:                                                                                                    |
|               | 操作: 通过•                                                                                                    |
|               | 确认惩加                                                                                                    |
|               | 送明: 1. 空波以奧不與 2. 潮炉酱客户前的19.目标调口指服务器的调口 3. 广地站文钟印段,如192168.10/24, 192168.10/16 4. 增加新规则后,如南下次重启生文,点列表页保存按钮,高则重起后无效                                                                                                    |
|               | 例子: 1. 比如开通80第日,在目标第日上境80即可,确定添加即可 2. 原制FTP只有192.168.1.100 这个IP可访问,在题P上境192.168.1.100,目标输口上境21,确定添加即可 3. 如果限制192.168.1.100 这个IP可以访问3306,确日,在题P上境 192.168.1.100,目标输口上境3306,确定添加即可 4. 如限制只有192.168.1.100 这个IP可以访问3306,确日,在题P上境 192.168.1.100,目标输口上域3306,确定添加即可 |

# 7\_1\_2 保存 ( iptables 规则 )

点击保存按钮是将当前所有规则保存至文件内 持久化保存规则文件路径/etc/sysconfig/iptables 保存后会重启 iptables 服务,列出最新的规则。